1. Ingresar a: <u>https://www.fortinet.com/support/product-downloads</u>

## 2. Seleccionar: FortiClient VPN Only

| roduct Downloads                             |                         |                      |              |               |
|----------------------------------------------|-------------------------|----------------------|--------------|---------------|
| FortiClient FortiConverter                   | FortiExplorer           | FortiFone Softclient | FortiPlanner | FortiRecorder |
| Bilations<br>In loss<br>I for IDent Connects |                         | <b>FortiClient</b>   | 7.0          |               |
| Compliance                                   | ma Protection Enabled O | EPP/APT Edition      |              |               |

## 3. Seleccionar: Windows / Download

## FortiClient VPN

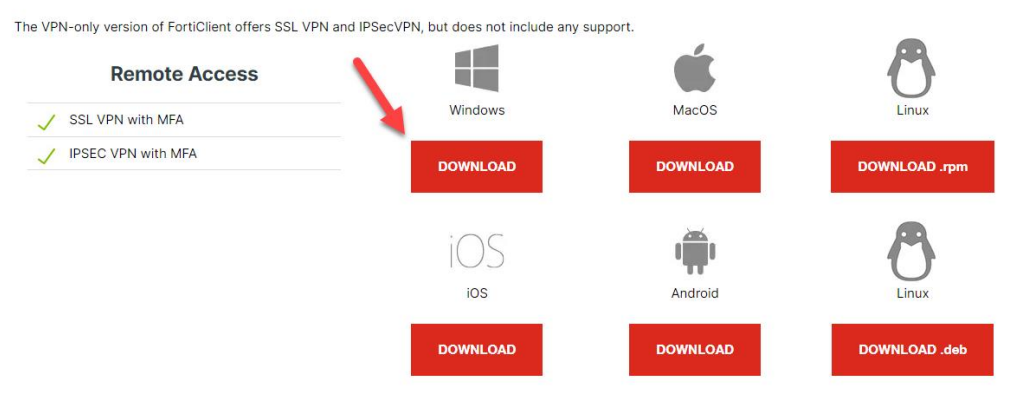

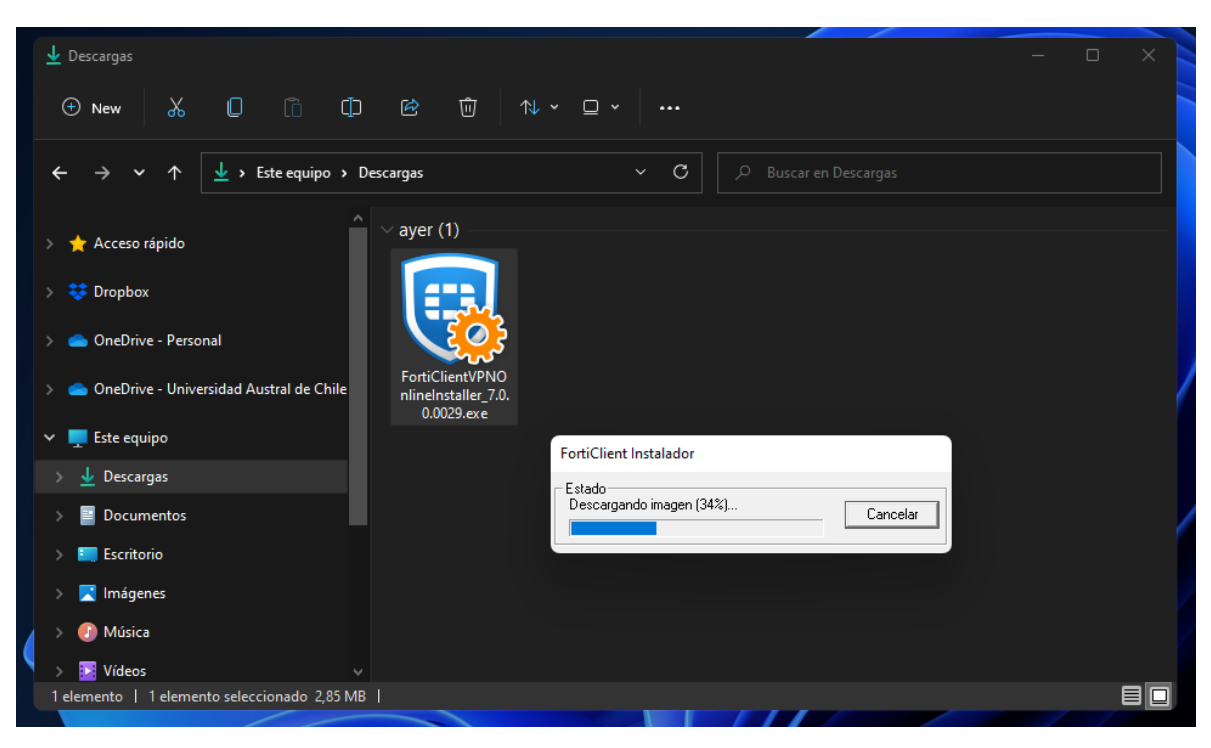

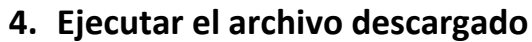

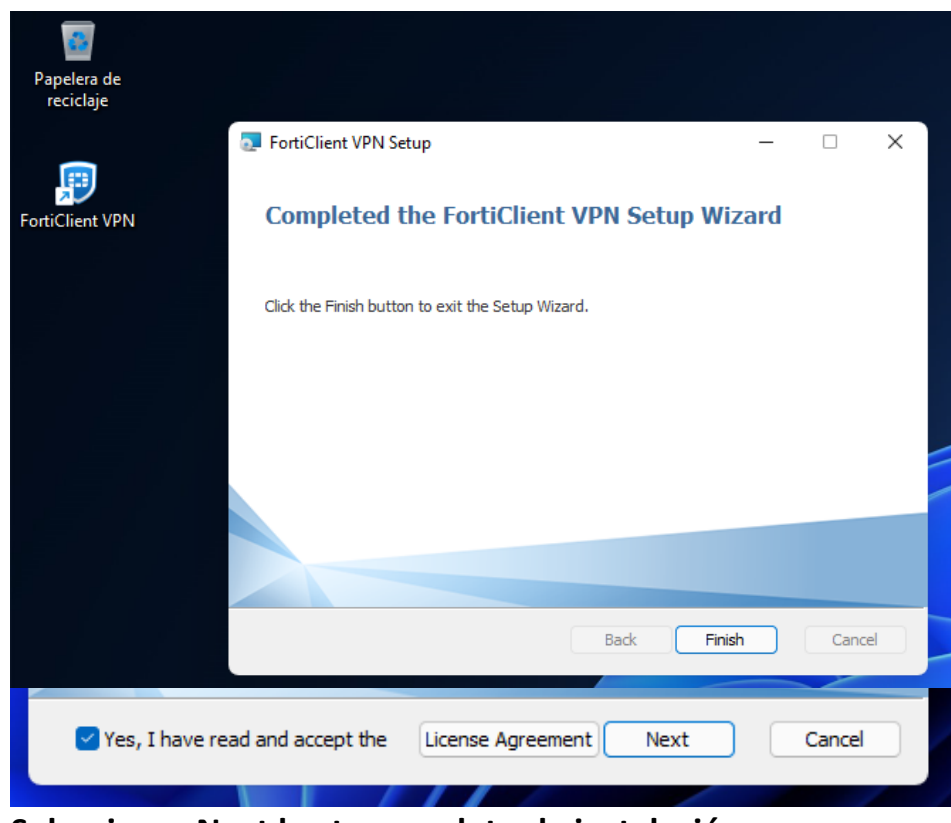

Seleccionar Next hasta completar la instalación

5. Ejecutar acceso directo creado en el escritorio

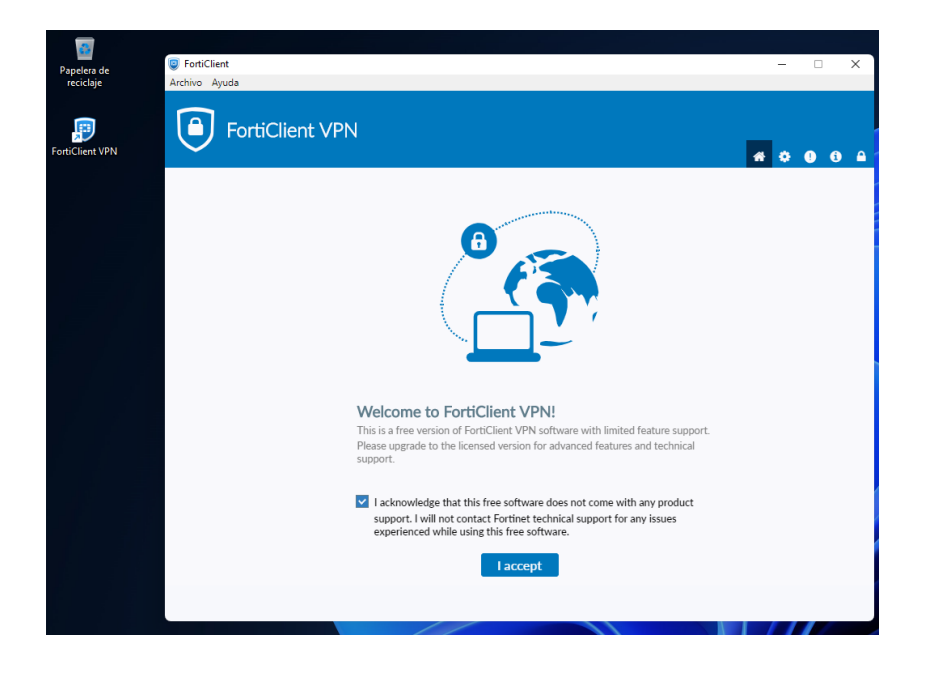

6. Ingresar a configurar VPN

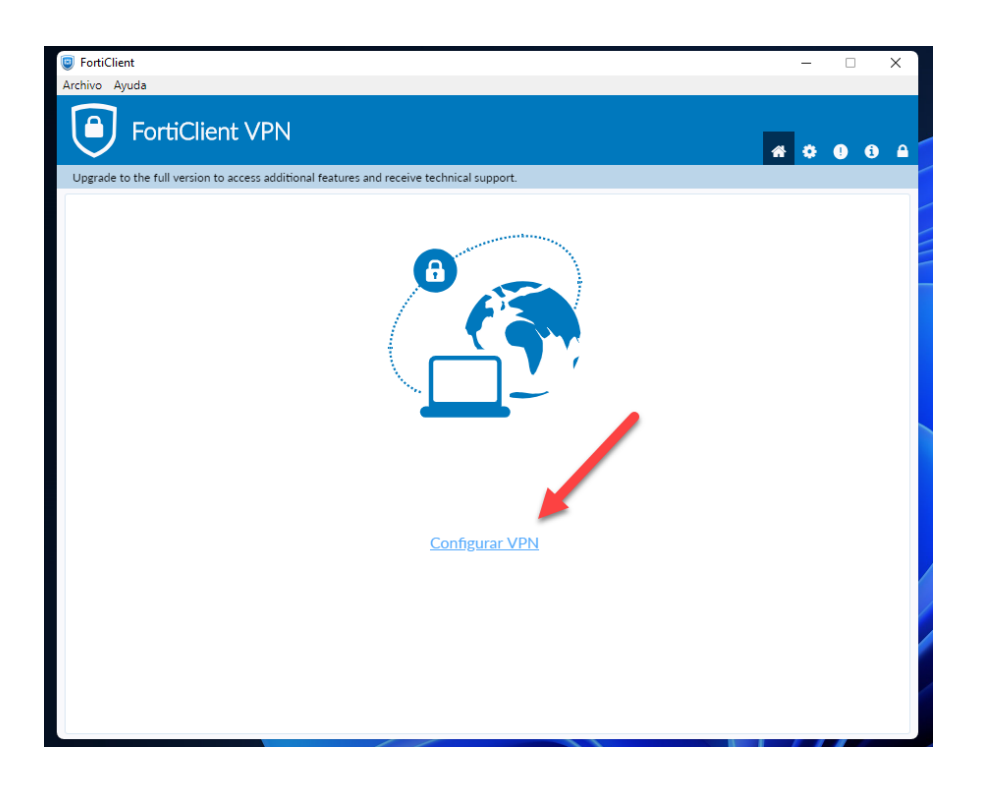

Ingresar los siguientes datos:

Nombre de Conexión: VPN UACh Descripción: Conexión UACh Gateway Remoto: vpn.uach.cl Método de Autenticación: Clave pre-compartida Clave pre-compartida: uaustral.,2016

Presionar el botón Guardar

| FortiClient<br>Archivo Ayuda                                |                                                  | - 🗆 X            |
|-------------------------------------------------------------|--------------------------------------------------|------------------|
| FortiClient VPN                                             |                                                  | <b>*</b> • • • • |
| Upgrade to the full version to access additional features a | nd receive technical support.                    |                  |
| Nueva Conexiór                                              | VPN                                              |                  |
| VPN                                                         | VPN SSL VPN IPsec XML                            |                  |
| Nombre de Conexión                                          |                                                  |                  |
| Descripción                                                 |                                                  |                  |
| Gateway Remoto                                              | * Adicionar Gateway Pomoto                       |                  |
| Método de Autenticació                                      | n Clave pre-compartida                           |                  |
| Autenticación (XAuth)                                       | Preguntar en el login Guardar login Deshabilitar |                  |
| Failover SSL VPN                                            | [Ninguno]                                        |                  |
| + Ajustes avanzad                                           | los                                              |                  |
|                                                             |                                                  |                  |
|                                                             | Cancelar Guardar                                 |                  |
|                                                             |                                                  |                  |
|                                                             |                                                  |                  |
|                                                             |                                                  |                  |
|                                                             |                                                  |                  |

Ingresar sus credenciales de acceso para Info- Alumno, Info-Funcionario o Sistema Académico.

| Nombre de VPN     | VPN UACh 🔻 | ≡ |
|-------------------|------------|---|
| Nombre de Usuario |            |   |
| Contraseña        |            |   |
|                   | Conectar   |   |

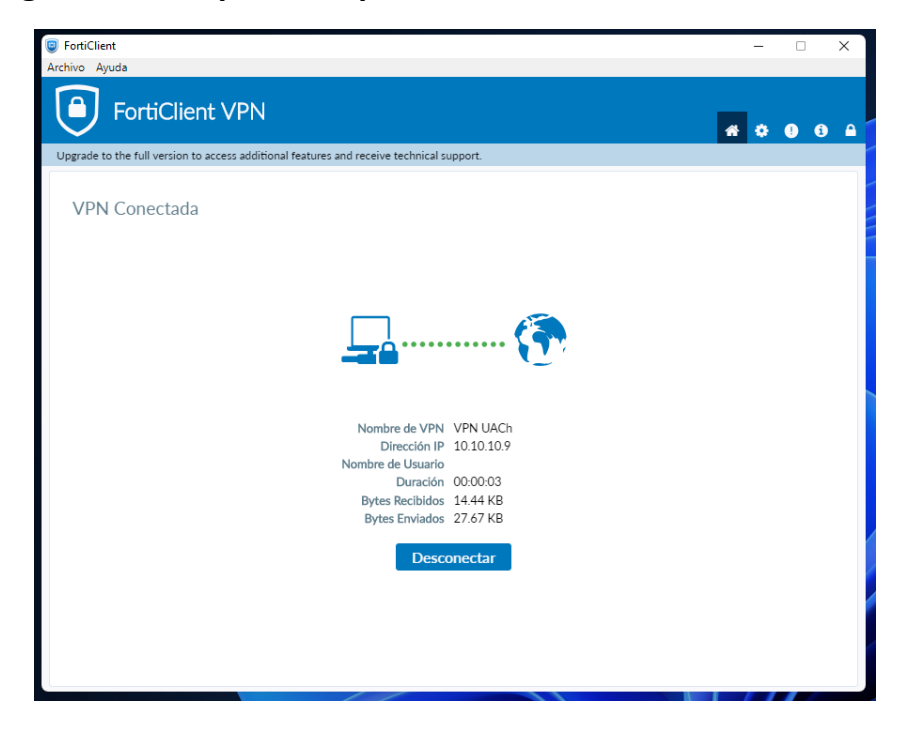

7. Imágenes con captura de pantalla de la VPN conectada.

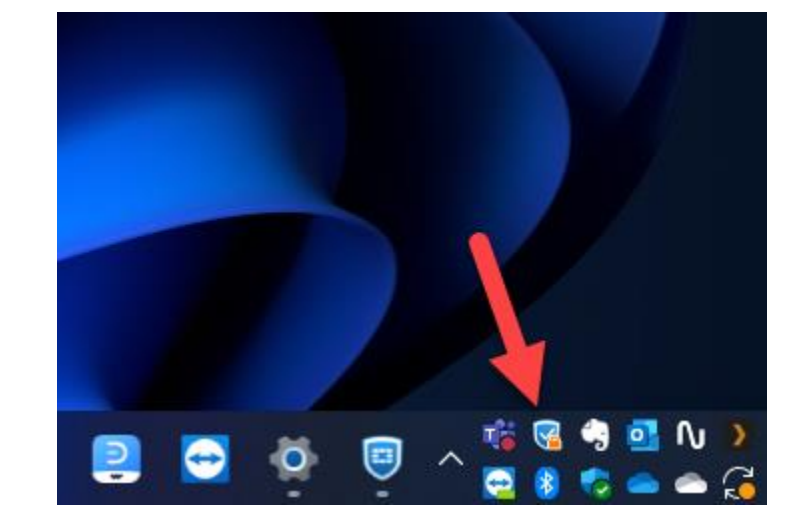